## Просмотр оценок

В учебном портале существует аналог журнала оценок, в котором Вы можете просмотреть оценки за выполненные работы как по отдельному курсу, так и увидеть общую успеваемость по всем дисциплинам одновременно.

## Краткая инструкция

- 1. Зайдите на главную страницу нужного вам курса (щелкнуть по названию курса в списке доступных курсов)
- 2. На станице курса в меню слева «Настройки» выберите пункт «Оценки»
- 3. Журнал ваших оценок отображается в двух возможных вариантах:

1) Отчет по пользователю – где вы можете отследить ваши оценки за конкретный курс. 2) Обзорный отчет – где отражены все дисциплины, которые вы изучаете и к которым вы подключены.

## Подробная инструкция

1. Зайдите на главную страницу нужного вам курса (щелкнуть по названию курса в списке доступных курсов).

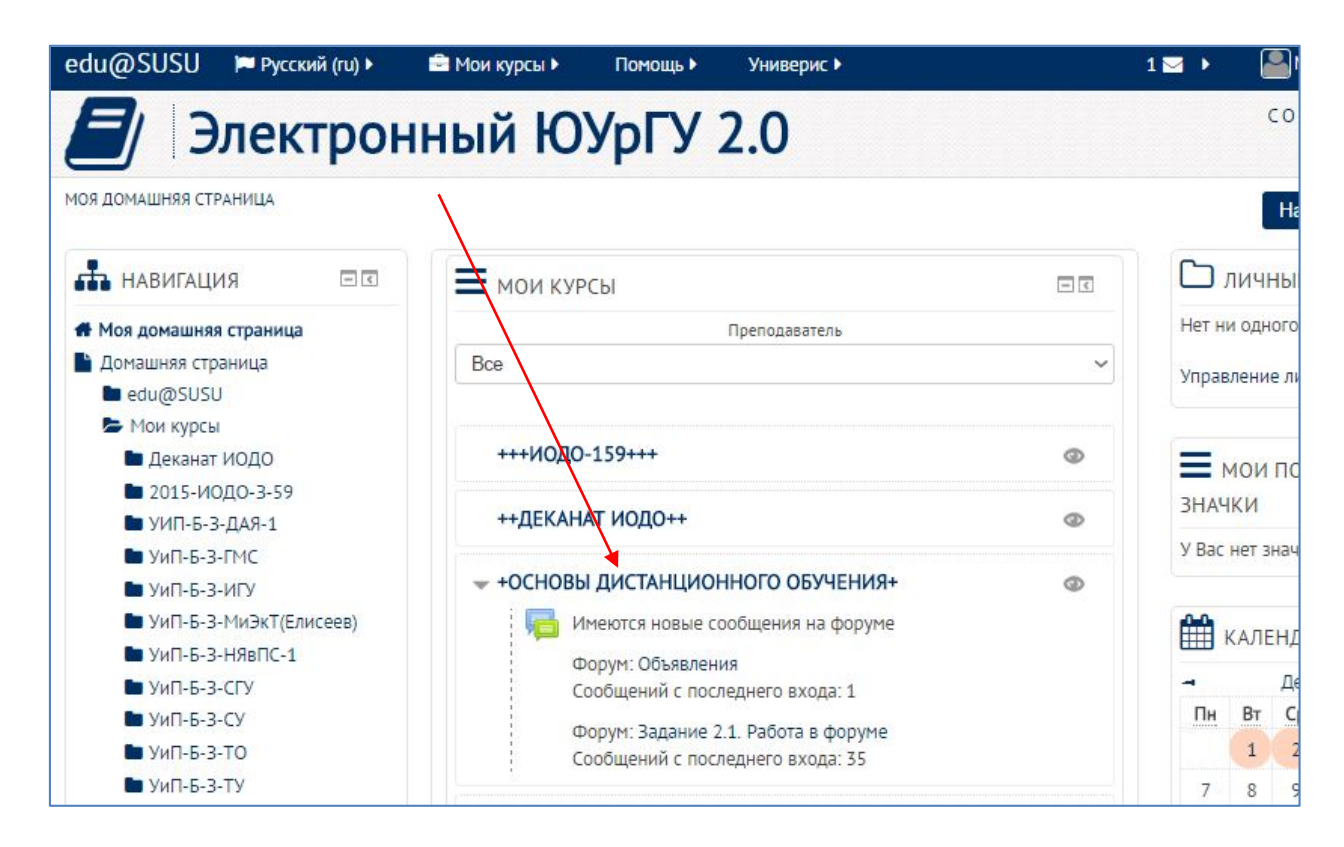

2. На станице курса в меню слева «Настройки» выберите пункт «Оценки».

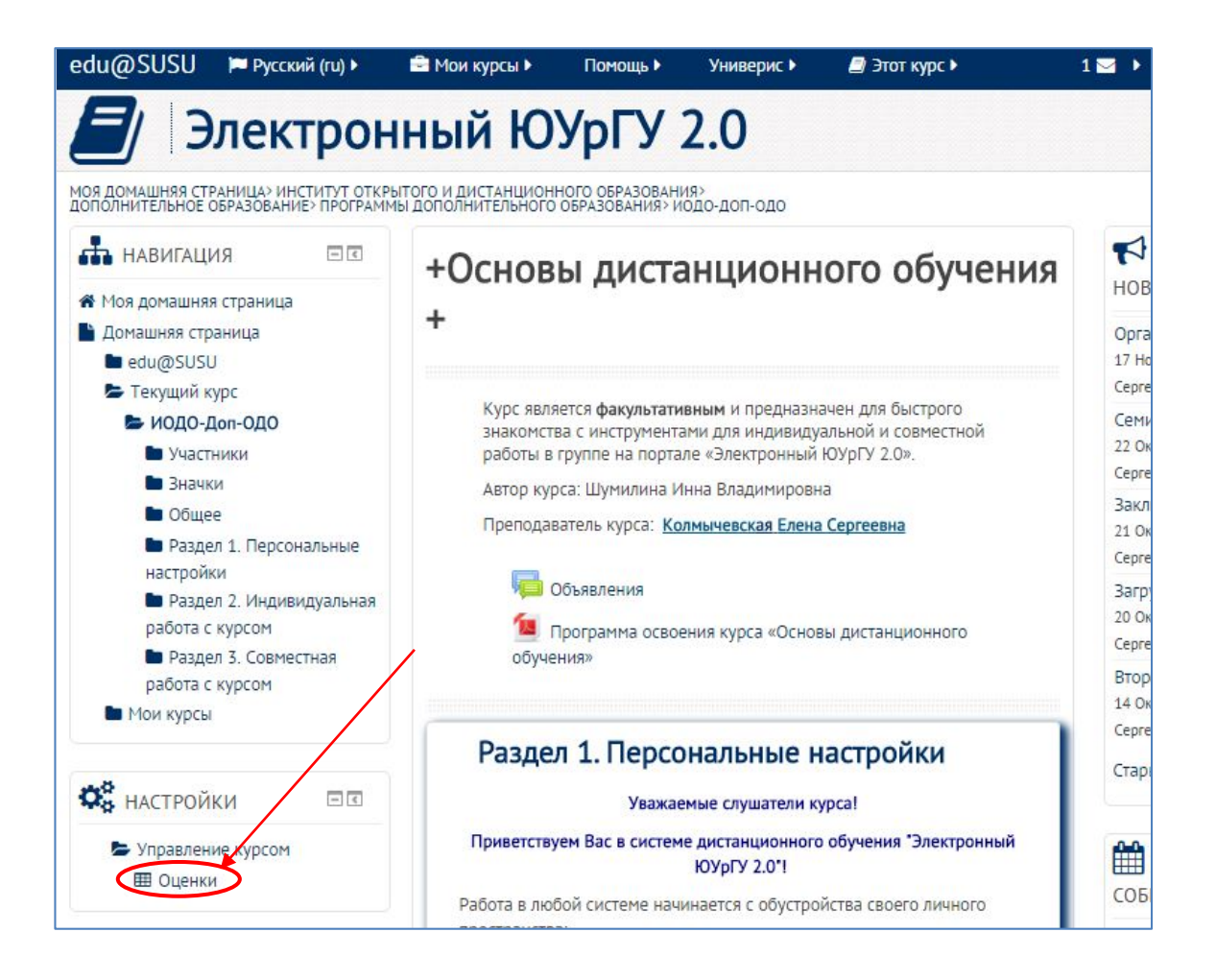

- 3. Журнал ваших оценок отображается в двух возможных вариантах:
  - Отчет по пользователю где вы можете отследить ваши оценки за конкретный курс. Причем названия заданий являются ссылками, пройдя по которым вы попадете в формулировку задания и форму для его сдачи. Оценка в баллах за каждое задание будет отражена в столбце «Оценка», а в столбце «Буквенная оценка» – интерпретация этого балла в отметку (отлично, хорошо, удовлетворительно и т.д.) или в зачет/не зачет.

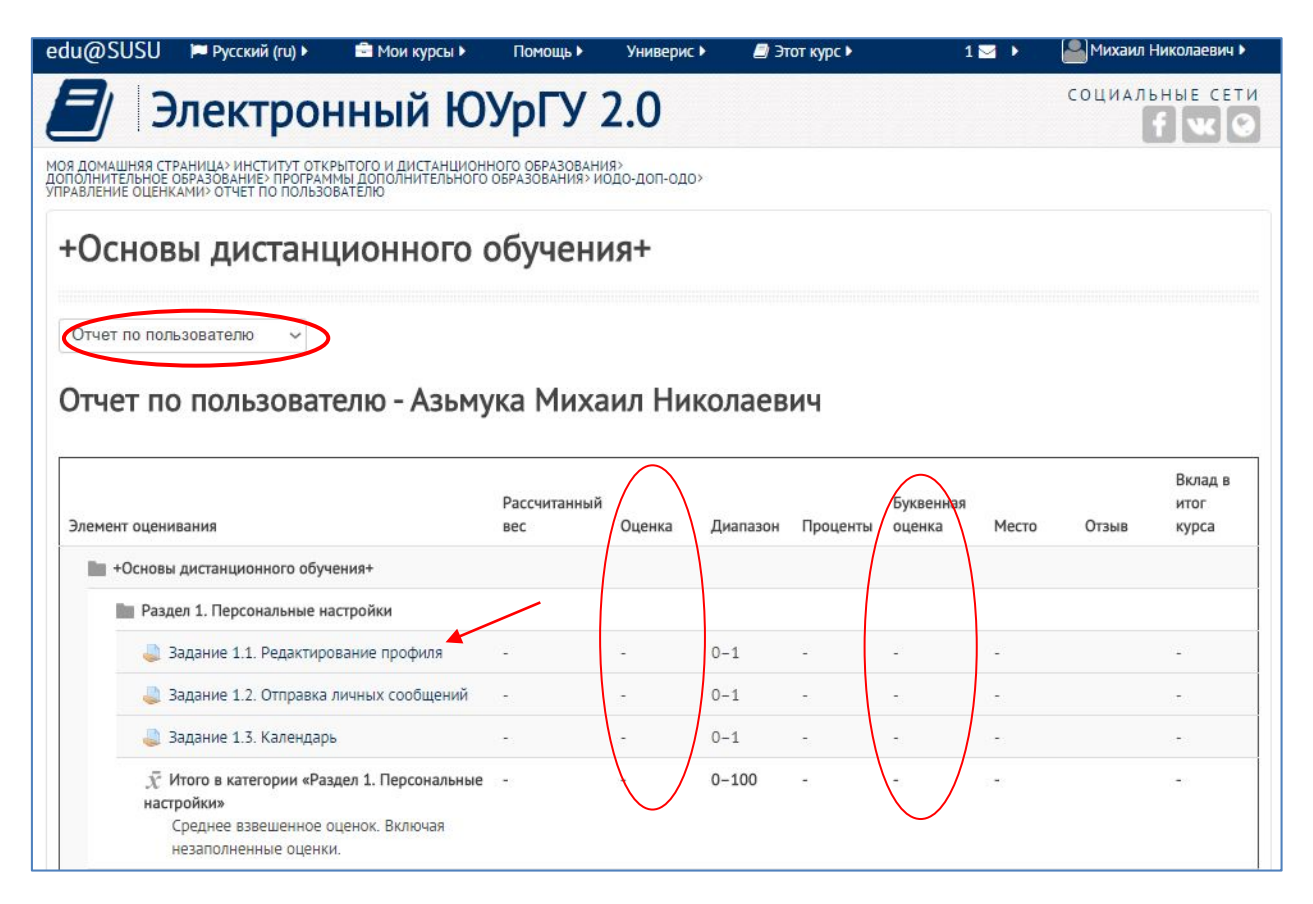

2) Обзорный отчет – где отражены все дисциплины, которые вы изучаете и к которым вы подключены. В первом столбце – название курса, во втором – итоговый балл, полученный вами за него, с его переводом в отметку, а в третьем – ваше место в общем рейтинге студентов, обучающихся на данном курсе.

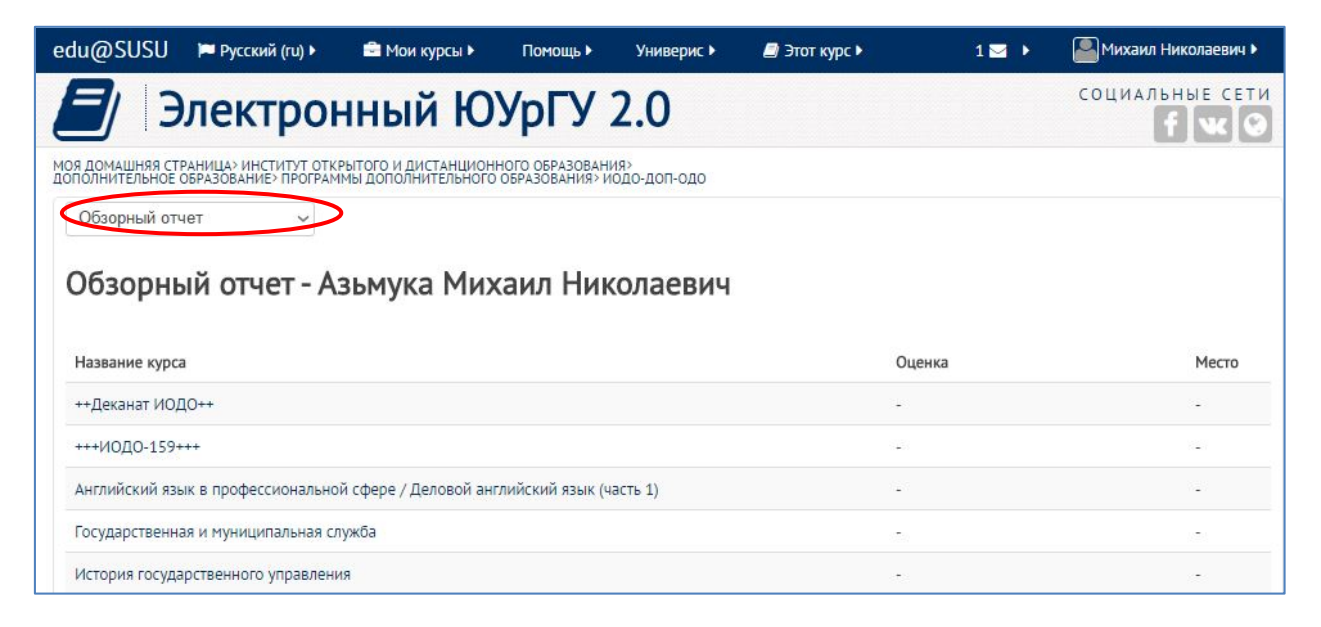